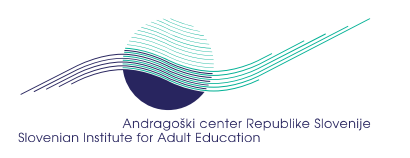

# Obrazec za spremljanje učenja in svetovanja

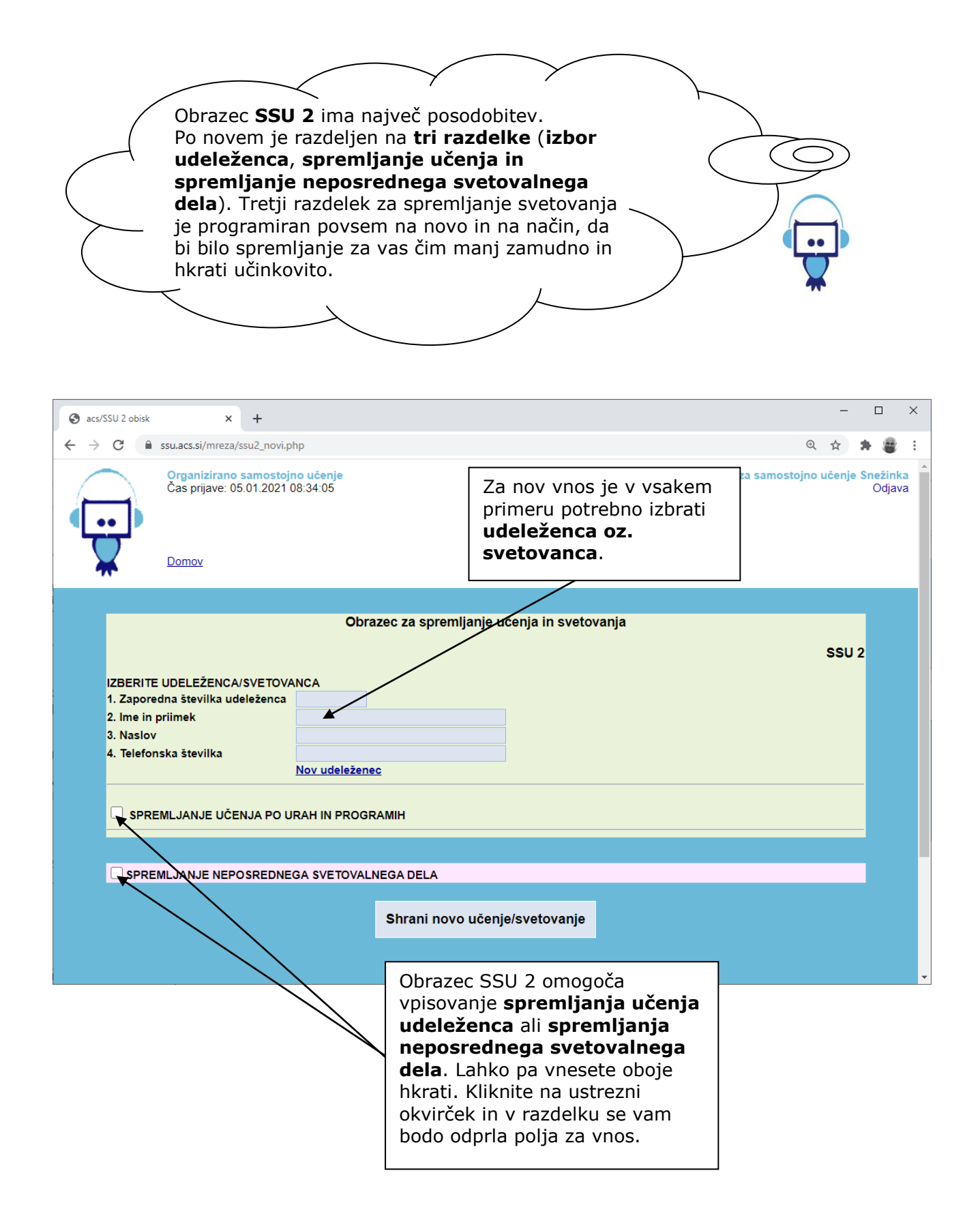

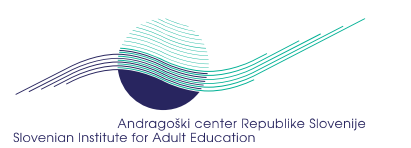

### IZBERITE UDELEŽENCA/SVETOVANCA

- 1. Zaporedna številka udeleženca:
- 2. Ime in priimek:
- 3. Naslov:
- 4. Telefonska številka:

Nov udeleženec

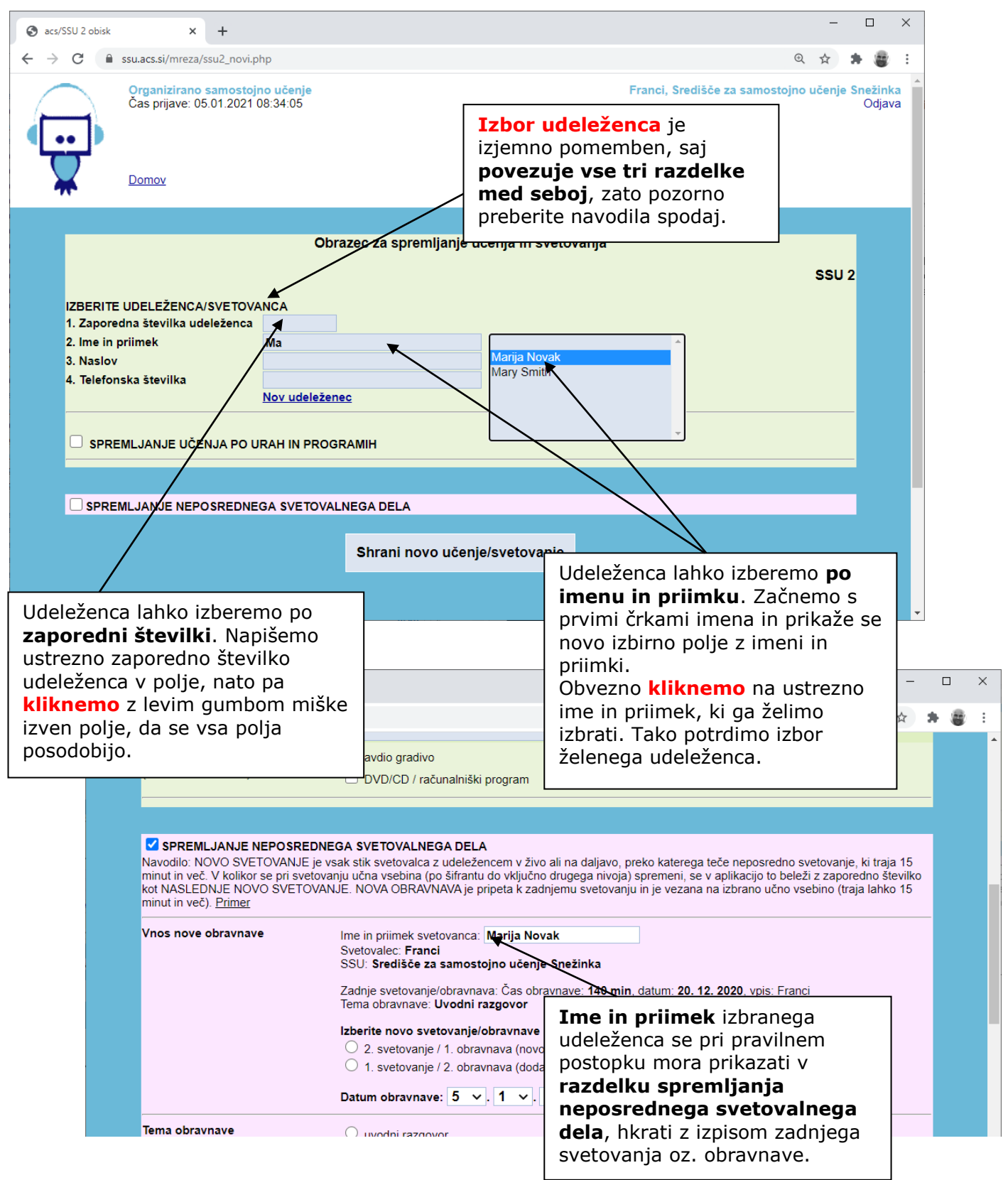

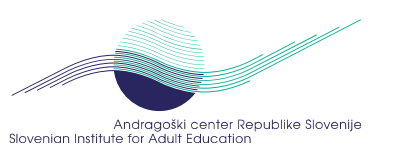

# SPREMLJANJE UČENJA PO URAH IN PROGRAMIH

|                                                                      |                               | Naloži                                                 | prejšnji obisk Skupno število obis                         | kov:        |
|----------------------------------------------------------------------|-------------------------------|--------------------------------------------------------|------------------------------------------------------------|-------------|
| DATUM UČENJA:                                                        |                               |                                                        |                                                            |             |
| ČAS UČENJA: od do                                                    | o skupaj ur                   | :                                                      |                                                            |             |
| UČNO MESTO:                                                          |                               |                                                        |                                                            |             |
| UČNA VSEBINA:                                                        |                               |                                                        |                                                            |             |
| NASLOV GRADIVA:                                                      |                               |                                                        |                                                            |             |
|                                                                      |                               |                                                        |                                                            |             |
|                                                                      | ו• \                          |                                                        |                                                            |             |
| VRSTA GRADIVA (ustrezi                                               | no oznacite):                 |                                                        |                                                            |             |
| <ul> <li>avdio gradivo</li> <li>DVD/CD / računalniš</li> </ul>       | ki program                    | <ul> <li>video gradivo</li> <li>spletni vir</li> </ul> | <ul> <li>pisno gradivo</li> <li>spletna gradiva</li> </ul> |             |
|                                                                      |                               |                                                        |                                                            | :1          |
|                                                                      |                               | iova <b>ucha mesta</b> odsle                           | j vpisujete v obrazcu SSU 2. Ki                            | iknite      |
|                                                                      |                               | aj novo ucho mesto« m                                  | ouprio se vani bo okno za vpis                             | •           |
|                                                                      | Če želite                     | <b>pregledati</b> ali brisati u                        | čna mesta, v odprtem oknu kli                              | knite       |
|                                                                      | na »Preg                      | led« in okno povečajte.                                |                                                            | Kinte       |
|                                                                      | Ko z delo                     | m končate, okno zapret                                 | te in <b>čifrant osvežite s kliko</b> r                    | <b>n</b> na |
|                                                                      | Gumb »S                       | Shrani novo učenje/sv                                  | vetovanje«.                                                |             |
|                                                                      |                               |                                                        |                                                            |             |
|                                                                      |                               |                                                        |                                                            |             |
|                                                                      | Obrazec za spremljanje u      | Čel 🚱 acs/SSU Vpis učnega mesta – Google Chrome        |                                                            |             |
|                                                                      |                               | ssu.acs.si/mreza/um.php?hide=1                         |                                                            |             |
| IZBERITE UDELEŽENCA/SVETOVANC.<br>1. Zaporedna številka udeleženca 5 | A                             | Vpis <b>v</b> čne                                      | ega mesta                                                  |             |
| 2. Ime in priimek Da                                                 | nica Čudovita                 |                                                        | •                                                          |             |
| 4. Telefonska številka 03                                            | 0 000 000                     | Številka učnega mesta 6/2<br>Opis                      |                                                            |             |
| No                                                                   | v udelezenec                  | Opombe                                                 |                                                            |             |
| SPREMLJANJE UČENJA PO URAH                                           | H IN PROGRAMIH                |                                                        | Vpiši Pregled                                              |             |
| DATUM UČENJA 09                                                      | ✓ 04 ✓ 2021 ✓                 |                                                        |                                                            |             |
| ČAS UČENJA od                                                        | ✓: 00 ✓ ure do ✓: 00          | vure skupaj ur:                                        |                                                            |             |
| UČNO MESTO uč                                                        | no mesto                      | ✓ Dodaj novo učno mesto                                |                                                            |             |
| UČNA VSEBINA šif                                                     | rant učnih vsebin             | Dodaj novo učno vsebino                                |                                                            |             |
| se                                                                   | znam učnih virov              | stuacs.si/mreza/uq.p                                   | - Google Chrome —                                          |             |
| VRSTA GRADIVA                                                        | avdio gradivo                 | video gradiv                                           |                                                            |             |
|                                                                      | DVD/CD / računalniški program | Spletni vir Vpis u                                     | čnega vira                                                 |             |
|                                                                      |                               | Učna vsebina                                           | učnih vsebin                                               |             |
| SPREMLJANJE NEPOSREDNEGA                                             | SVETOVALNEGA DELA             | Številka gradiva 1                                     |                                                            |             |
|                                                                      | Shrani novo učenj             | e/svetovanje                                           |                                                            |             |
|                                                                      |                               | Opombe                                                 |                                                            |             |
|                                                                      |                               |                                                        |                                                            |             |
|                                                                      |                               |                                                        | N                                                          |             |
|                                                                      |                               | NOVO: nove uč                                          | <b>ne vire</b> vnisujete odslej v                          |             |
|                                                                      |                               | obrazcu SSU 2.                                         | Kliknite na »Dodaj novo učno                               |             |
| NOVO:                                                                |                               | vsebino« in odp                                        | rlo se vam bo okno za vpis.                                |             |
| Če vpisujete učna mesta                                              | in učne vire v                |                                                        |                                                            |             |
| SSU2, vpise, ko končate z                                            | z njimi,                      | Če želite <b>pregle</b>                                | dati ali brisati učne vsebine,                             |             |
| obvezno osvežite s kliko                                             | <b>om</b> na opcijo           | v odprtem oknu                                         | kliknite na »Pregled« in                                   |             |
| »Shrani novo učenje/s                                                | vetovanje«.                   | povečajte okno.                                        |                                                            |             |
|                                                                      |                               |                                                        |                                                            |             |

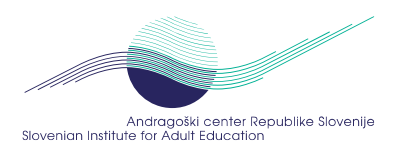

# 💾 SPREMLJANJE NEPOSREDNEGA SVETOVALNEGA DELA

**Navodilo:** NOVO SVETOVANJE je vsak stik svetovalca z udeležencem v živo ali na daljavo, preko katerega teče neposredno svetovanje, ki traja 15 minut in več. V kolikor se pri svetovanju učna vsebina (po šifrantu do vključno drugega nivoja) spremeni, se v aplikacijo to beleži z zaporedno številko kot NASLEDNJE NOVO SVETOVANJE. NOVA OBRAVNAVA je pripeta k zadnjemu svetovanju in je vezana na izbrano učno vsebino (traja lahko 15 minut in več). Primer

Petra pride <u>prvič</u> v SSU. Z njo svetovalka opravi uvodni razgovor, ki traja 45 minut. Zatem se Petra želi učiti angleški jezik, svetovalka z njo opravi svetovanje, vezano na učno vsebino angleški jezik, ki traja 40 minut. Nato Petra nadaljuje s samostojnim učenjem. Za Vpis Petre je potrebno vpisati dve svetovanji, in sicer: 1. SVETOVANJE / 1. OBRAVNAVA (za uvodni razgovor) in 2. SVETOVANJE / 1. OBRAVNAVA (za angleški jezik)

Petra pride v SSU <u>drugič</u>, ko pride do svetovanja, vezanega na učno vsebino nemški jezik. Vpis je sledeč: 3. SVETOVANJE / 1. OBRAVNAVA (za nemški jezik).

Petra pride v SSU <u>tretjič</u>, ko pride do dveh svetovanj, ki so vezana najprej na učno vsebino za nemški jezik-nadaljevanje, nato pa na učno vsebino slovenskega jezika. Vpis je sledeč: 3. SVETOVANJE / 2. OBRAVNAVA (za nemški jeziknadaljevanje prejšnje obravnave) in 4. SVETOVANJE / 1. OBRAVNAVA (za slovenski jezik)

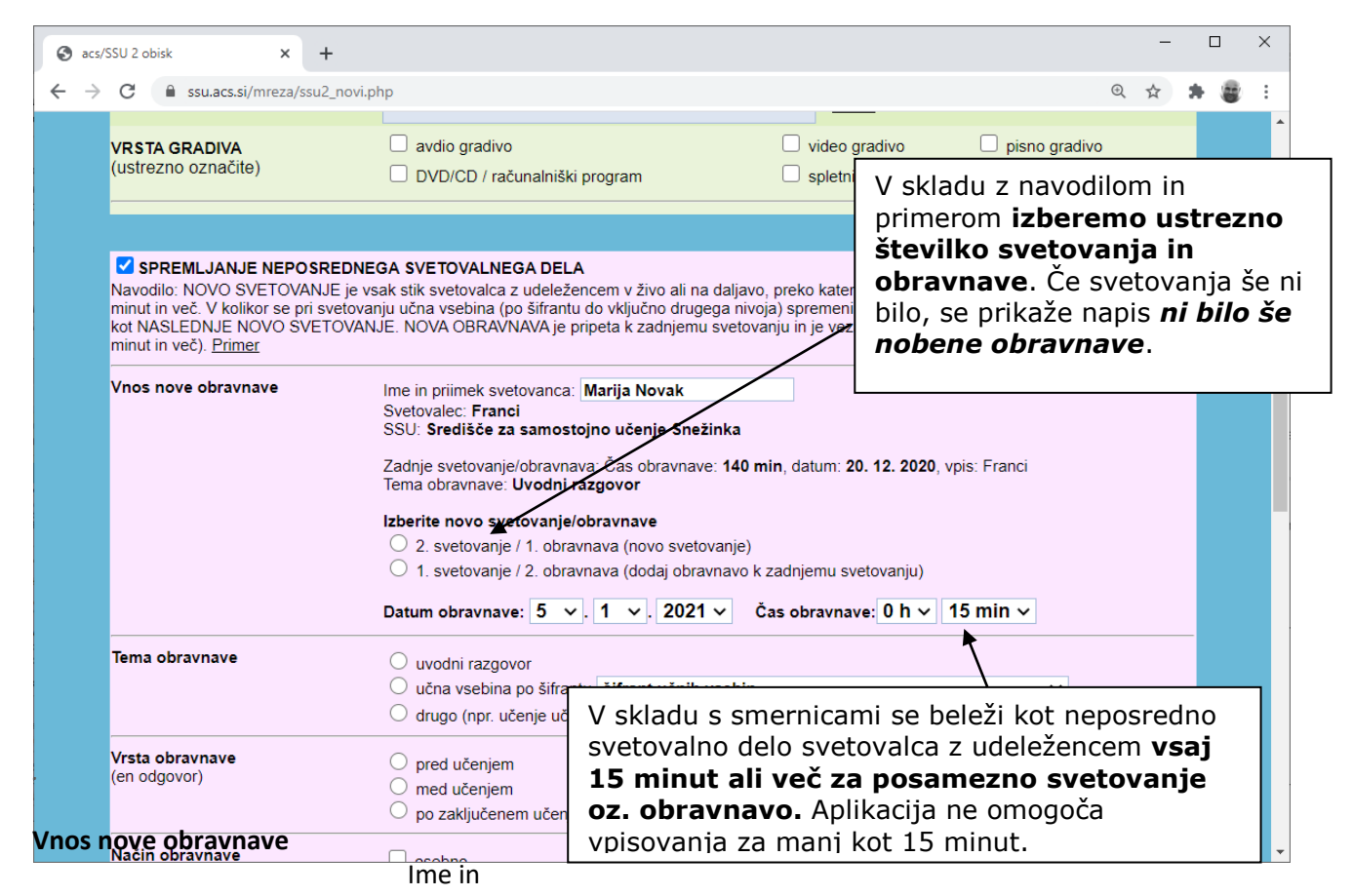

priimek svetovanca:

Svetovalec:

SSU:

Zadnje svetovanje/obravnava:

#### Izberite št. svetovanja /obravnavo

• x. svetovanje / x. obravnava (novo svetovanje)

x. svetovanje / x. obravnava (dodaj obravnavo k zadnjemu svetovanju)

Datum obravnave: Čas obravnave:

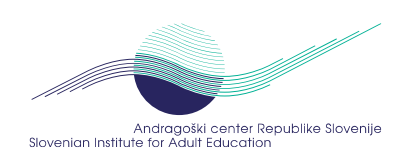

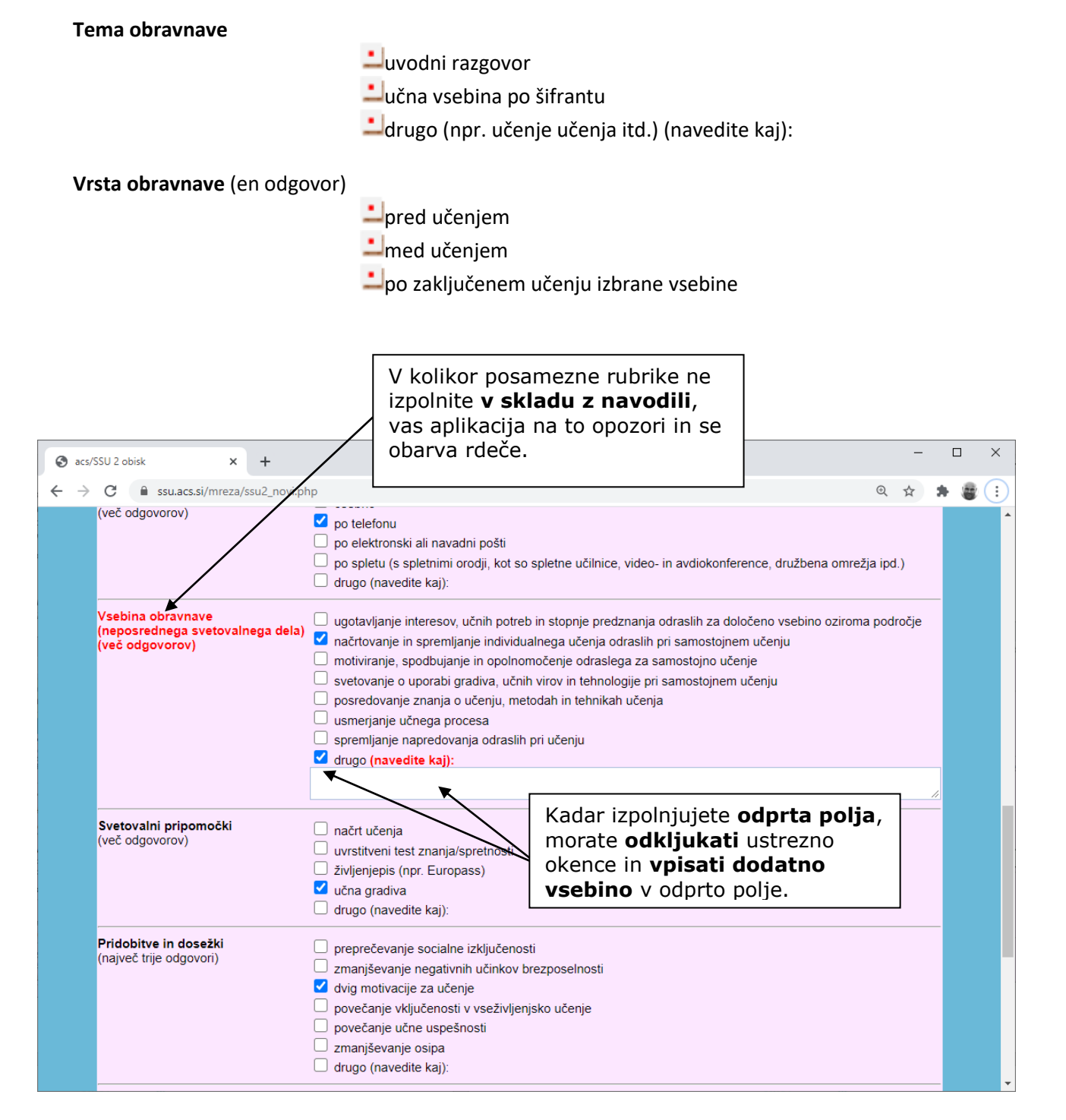

Način obravnave (več odgovorov)

- Losebno
- ≟po telefonu
- po elektronski ali navadni pošti
- po spletu (s spletnimi orodji, kot so spletne učilnice, video- in avdiokonference, družbena omrežja ipd.)
- drugo (navedite kaj):

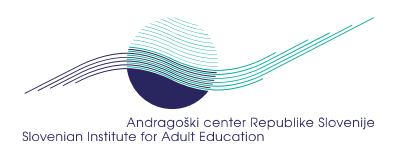

Vsebina obravnave (neposrednega svetovalnega dela) (več odgovorov)

- ugotavljanje interesov, učnih potreb in stopnje predznanja odraslih za določeno vsebino oziroma področje
- načrtovanje in spremljanje individualnega učenja odraslih pri samostojnem učenju
- ᆚmotiviranje, spodbujanje in opolnomočenje odraslega za samostojno učenje
- svetovanje o uporabi gradiva, učnih virov in tehnologije pri samostojnem učenju
- ᆚposredovanje znanja o učenju, metodah in tehnikah učenja
- usmerjanje učnega procesa
- spremljanje napredovanja odraslih pri učenju
- \_\_drugo (navedite kaj): \_\_

Svetovalni pripomočki (več odgovorov)

- ᆜnačrt učenja
- uvrstitveni test znanja/spretnosti
- življenjepis (npr. Europass)
- ᆜučna gradiva
- drugo (navedite kaj): \_\_\_\_\_

# Pridobitve in dosežki (več odgovorov)

- preprečevanje socialne izključenosti
- zmanjševanje negativnih učinkov brezposelnosti
- 🖆 dvig motivacije za učenje
- povečanje vključenosti v vseživljenjsko učenje
- povečanje učne uspešnosti
- ≟ zmanjševanje osipa
- drugo (navedite kaj): \_\_\_\_\_

# Kraj in prostor izvajanja obravnave:

- Ina sedežu organizacije
- zunaj sedeža, na dislokaciji
- ᆚ zunaj sedeža, kot mobilna svetovalna dejavnost (npr. v drugi organizaciji, na daljavo itd.)
- zunaj sedeža, z informacijsko (info) točko

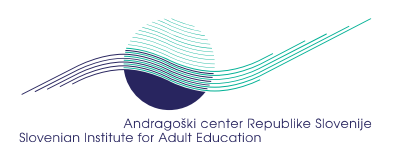

| <b>Svetovalni pripomočki</b><br>(več odgovorov)                                                                         | <ul> <li>načrt učenja</li> <li>uvrstitveni test znanja/spretnosti</li> <li>Izberite</li> <li>1. odrasli brez pridobljene osnovnošolsl</li> <li>2. brezposelni</li> </ul>                                                                                                    | ke izobrazbe                                                                                                    |
|----------------------------------------------------------------------------------------------------|----------------------------------------------------------------------------------------------------|----------------------------------------------------------------------------------------------------|
| Pridobitve in dosežki<br>(največ trije odgovori)                                                                        | 3. starejši brezposelni     4. dolgotrajno brezposelni     5. manj izobraženi brezposelni     6. brezposelni z nizko razvitimi temelj.     7. manj izobraženi zaposleni     8. zaposleni z nizko razvitimi temeljnimi     9. zaposleni, ki zaradi različnih razlogov     10. odrasli z nizko razvitimi temeljnimi i     11. mlajši odrasli, ki zgodaj opustijo šola     12. osipniki     13. odrasli z mani razvitih regii | ni ali poklicnimi zmožnostmi<br>i ali poklicnimi zmožnostmi<br>v poklica ne morejo več opravljati<br>n poklicnimi zmožnostmi<br>anja |
| Kraj in prostor izvajanja<br>obravnave:                                                                                 | 14. odrasli iz podeželja<br>15. starejši odrasli<br>16. Romi<br>17. pripadniki manjšin<br>18. priseljenci/migranti<br>19. brezdomci                                                                                                    | Pri vsakem vpisu nove<br>obravnave izberite<br>prevladujočo ranljivo skupino<br>udelaženca, v skladu z vsebino                       |
| Ranljiva skupina (prevladujoča),<br>kamor lahko uvrstite udeleženca<br>(izberete lahko samo en odgovor po<br>šifrantu): |                                                                                                    | neposrednega svetovalnega<br>dela te obravnave.                                                                                      |

Ranljiva skupina (prevladujoča), kamor lahko uvrstite udeleženca (izberete lahko samo en odgovor po šifrantu):

- 1. odrasli brez pridobljene osnovnošolske izobrazbe
- 2. brezposelni
- 3. starejši brezposelni
- 4. dolgotrajno brezposelni
- 5. manj izobraženi brezposelni
- 6. brezposelni z nizko razvitimi temeljnimi ali poklicnimi zmožnostmi
- 7. manj izobraženi zaposleni
- 8. zaposleni z nizko razvitimi temeljnimi ali poklicnimi zmožnostmi
- 9. zaposleni, ki zaradi različnih razlogov poklica ne morejo več opravljati
- 10. odrasli z nizko razvitimi temeljnimi in poklicnimi zmožnostmi
- 11. mlajši odrasli, ki zgodaj opustijo šolanja
- 12. osipniki
- 13. odrasli iz manj razvitih regij
- 14. odrasli iz podeželja
- 15. starejši odrasli
- 16. Romi
- 17. pripadniki manjšin
- 18. priseljenci/migranti
- 19. brezdomci
- 20. invalidi
- 21. odrasli s posebnimi potrebami
- 22. obsojenci
- 23. ne spada
- 24. ni privolitve
- 25. drugo (navedite kaj): \_

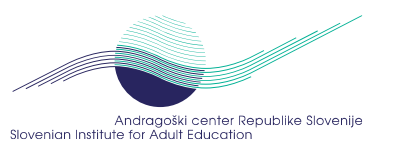

#### Shrani novo učenje/svetovanje

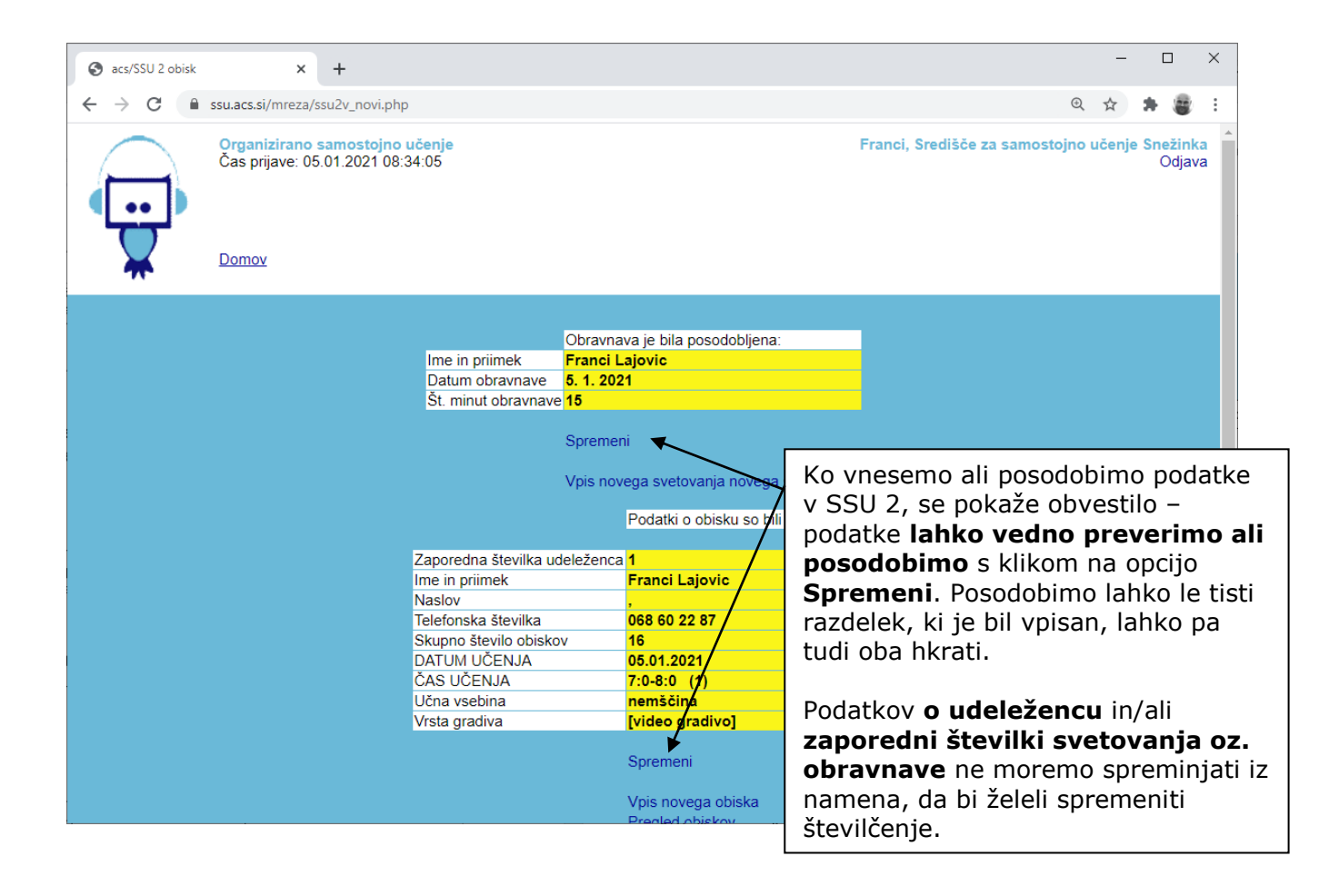